## Go to: <u>www.ssi.army.mil</u>

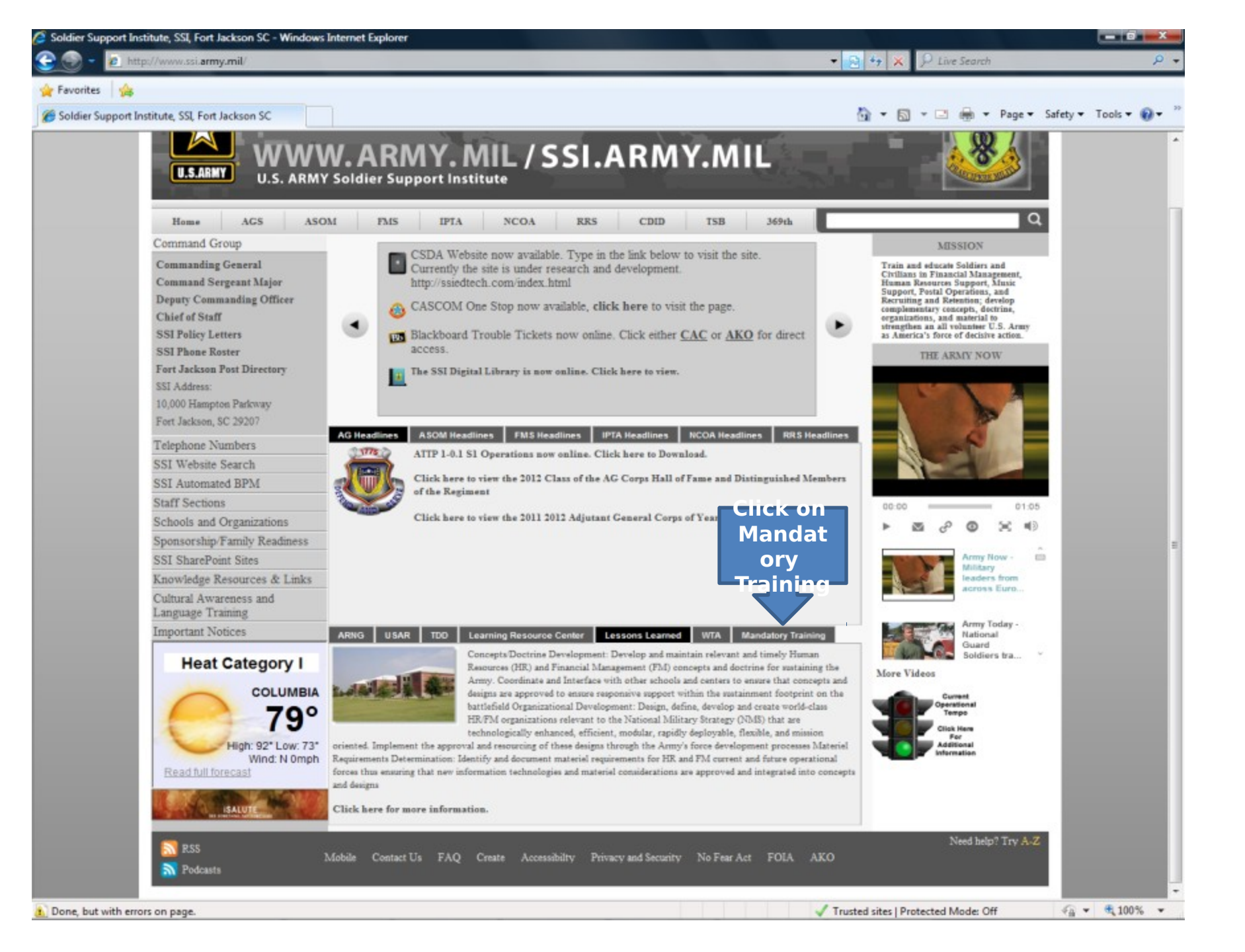

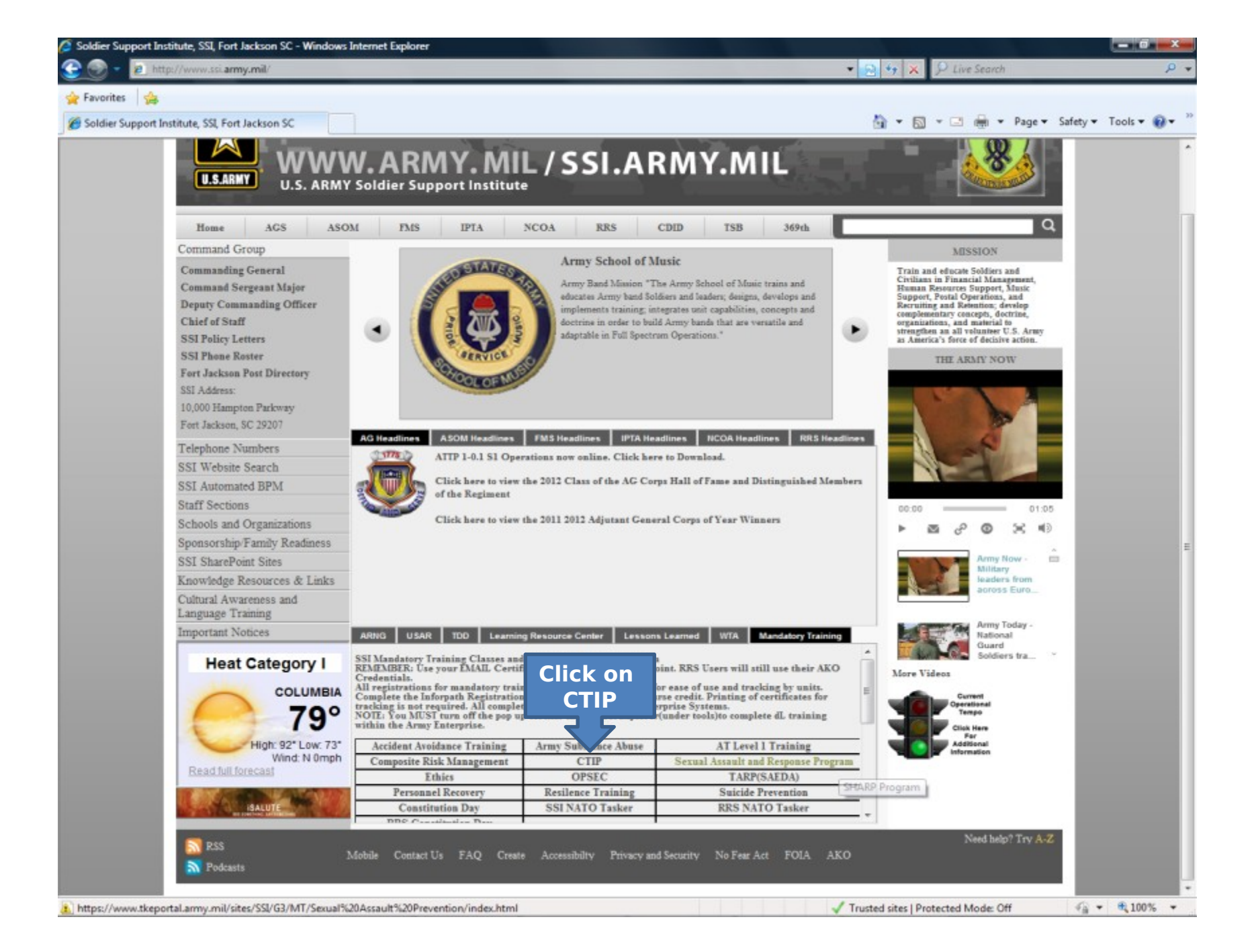

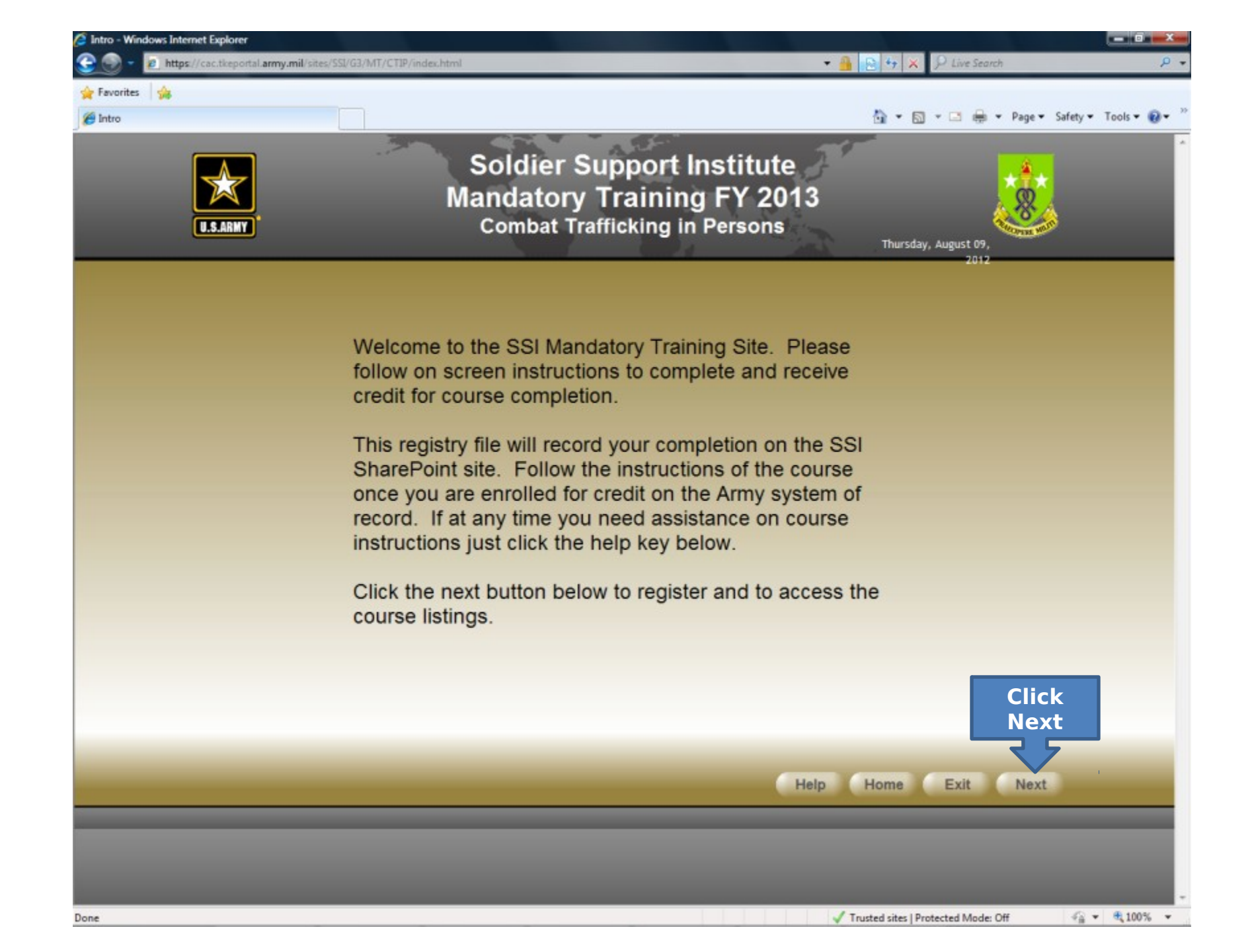

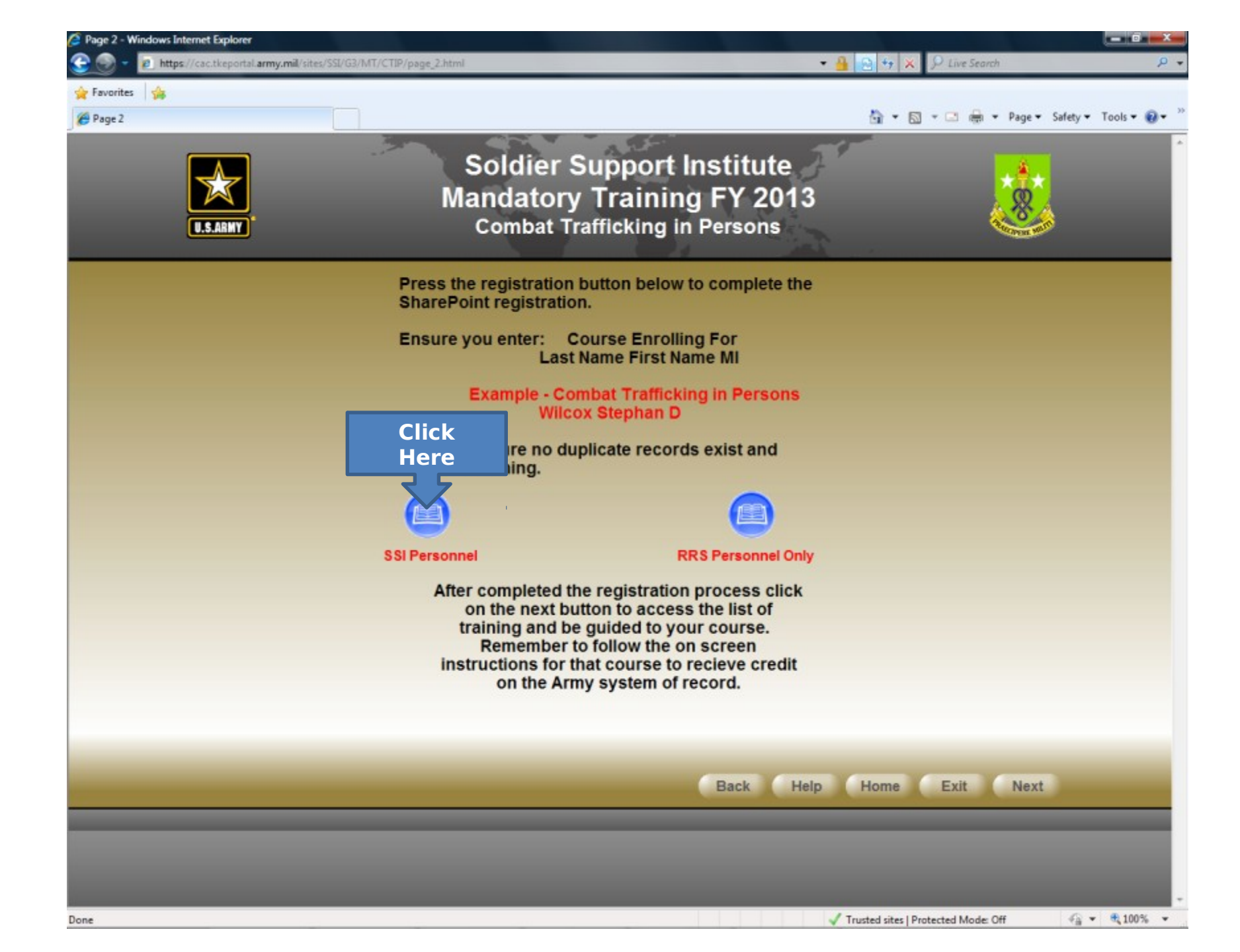

| ge 2 - Windows Internet Explorer |                                                                                               |                                                 | the second second second second second second second second second second second second second second second s                                                                                                    |         |
|----------------------------------|-----------------------------------------------------------------------------------------------|-------------------------------------------------|----------------------------------------------------------------------------------------------------|---------|
| 🌚 = 😰 https://cac.tkeportal.am   | ny.mil/sites/SSI/G3/MT/CTIP/page_2.html                                                       | • 🔒                                             | 🗧 😽 🗙 👂 Live Search                                                                                                    |         |
| avorites 🍰                       |                                                                                               |                                                 |                                                                                                    |         |
| Page 2                           |                                                                                               |                                                 | 🏠 🕶 🖾 📼 🖷 💌 Page 🕶 Safety •                                                                                                    | Tools - |
|                                  | Soldiar Su                                                                                    | innort Instituto                                |                                                                                                    |         |
| $\rightarrow$                    | Solulei Su                                                                                    | pport institute                                 | ****                                                                                                    |         |
|                                  | Mandatory 7                                                                                   | Fraining FY 2013                                | A R A                                                                                                    |         |
| U.S.ARMY                         | Combat Traf                                                                                   | ficking in Persons                              | A State of the second second sec |         |
|                                  |                                                                                               |                                                 | 1                                                                                                    |         |
|                                  | Press the registration bu                                                                     | tton below to complete the                      |                                                                                                    |         |
|                                  | SSI2013MandatoryTrainingCTIP                                                                  |                                                 |                                                                                                    |         |
|                                  | Submit 😡 Save   Save As   🧕 Close   🖼 Print View                                              | Powered by: Powered by:                         | ns Services 🔺                                                                                                    |         |
|                                  |                                                                                               | E-m                                             |                                                                                                    |         |
|                                  |                                                                                               |                                                 | _                                                                                                    |         |
|                                  | Soldier Support Institute Annual M                                                            | andatory Training                               |                                                                                                    |         |
|                                  | FY 12: Complete the form below to receive cr<br>WILL NOT be accepted for course credit. After | edit for course completion. Printed Certificate | 5                                                                                                    |         |
|                                  | to the course and print your certificate if nece                                              | sary.                                           |                                                                                                    |         |
|                                  |                                                                                               |                                                 |                                                                                                    |         |
|                                  | Enter: Name of Course Last Name First Name                                                    | MI                                              |                                                                                                    |         |
|                                  | Combat Tranicking in Persons / CR02, CAROLI                                                   | 4M                                              |                                                                                                    |         |
|                                  | Date: 8/9/2012                                                                                |                                                 |                                                                                                    |         |
|                                  |                                                                                               |                                                 |                                                                                                    |         |
|                                  | Course Topic:                                                                                 |                                                 |                                                                                                    |         |
|                                  | Combat Trafficking in Persons                                                                 |                                                 | •                                                                                                    |         |
|                                  | Military Civilian:                                                                            |                                                 |                                                                                                    |         |
|                                  | Military                                                                                      |                                                 | •                                                                                                    |         |
|                                  | Organization:                                                                                 |                                                 |                                                                                                    |         |
|                                  | 369AG                                                                                         |                                                 | •                                                                                                    |         |
|                                  | Comments:                                                                                     | all                                             |                                                                                                    |         |
|                                  | B Co                                                                                          | quired                                          |                                                                                                    |         |
|                                  | SSI Personnel Submit                                                                          | Recruiting School Only Subm                     | iit                                                                                                    |         |
|                                  | da                                                                                            | ta and                                          |                                                                                                    |         |
|                                  |                                                                                               | click                                           |                                                                                                    |         |
|                                  | S                                                                                             | ubmit                                           |                                                                                                    |         |
|                                  |                                                                                               |                                                 |                                                                                                    |         |
|                                  |                                                                                               | Back Help H                                     | fome Exit Next                                                                                                    |         |
|                                  |                                                                                               |                                                 |                                                                                                    |         |
|                                  |                                                                                               |                                                 |                                                                                                    |         |
|                                  |                                                                                               |                                                 |                                                                                                    |         |
|                                  |                                                                                               |                                                 |                                                                                                    |         |
|                                  |                                                                                               |                                                 |                                                                                                    |         |
|                                  |                                                                                               |                                                 |                                                                                                    |         |
|                                  |                                                                                               |                                                 |                                                                                                    |         |

| Page 2 - Windows Internet Explorer    |                                                                                                    |                                                                                                    |                                    |            |
|---------------------------------------|----------------------------------------------------------------------------------------------------|----------------------------------------------------------------------------------------------------|------------------------------------|------------|
| 🚱 🌚 👻 😰 https://cac.tkeportal.army.mi | il/sites/55l/G3/MT/CTIP/page_2.html                                                                                                    | - 🔒                                                                                                    | 😫 🤧 🗶 D Live Search                |            |
| 🚖 Favorites 🛛 🚔                       |                                                                                                    |                                                                                                    |                                    |            |
| Page 2                                |                                                                                                    |                                                                                                    | 🛐 🕶 🔝 📼 📾 🕶 Page 🕶 Safet           |            |
| U.S.ARMY                              | Soldier S<br>Mandatory<br>Combat Tra                                                                                                    | upport Institute<br>Training FY 2013<br>fficking in Persons                                                                                             | ***                                | Windo<br>w |
|                                       | Press the registration b                                                                                                    | utton below to complete the                                                                                                    |                                    |            |
|                                       | Stich Sillandistory Training CTIP                                                                                                    | Powered by: 📆 InfoPath F                                                                                                    | forms Services                     |            |
|                                       | FY 12: Complete the form below to receive of<br>WILL NOT be accepted for course credit. Aft<br>to the course and print your certificate if neo<br>Enter: Name of Course Last Name First Name<br>Date:<br>Date:<br>Course Topic:<br>*Select<br>Military Civilian:<br>*Select<br>Organization:<br>*Select<br>Comments:<br>S5I Personnel Submit | redit for course completion. Printed Certifica<br>ter submitting the form close this window to r<br>cessary.<br>a MI<br>MI<br>Recruiting School Only Su | ates<br>return<br>•<br>•<br>•      |            |
|                                       |                                                                                                    | Back Help                                                                                                    | Home Exit Next                     |            |
| Done                                  |                                                                                                    |                                                                                                    | rusted sites   Protected Mode: Off | -<br>      |

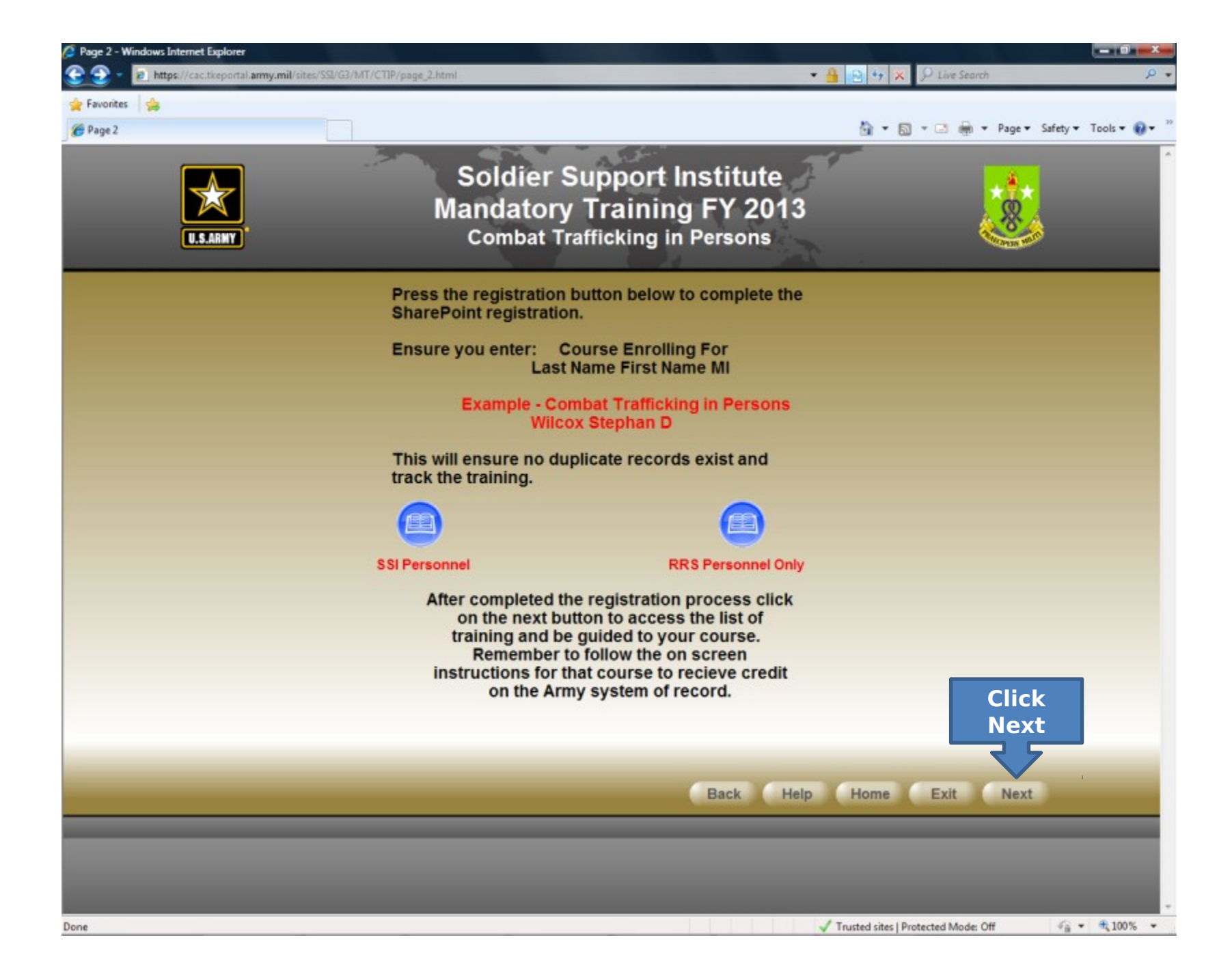

## Go to: <u>www.us.army.mil</u>

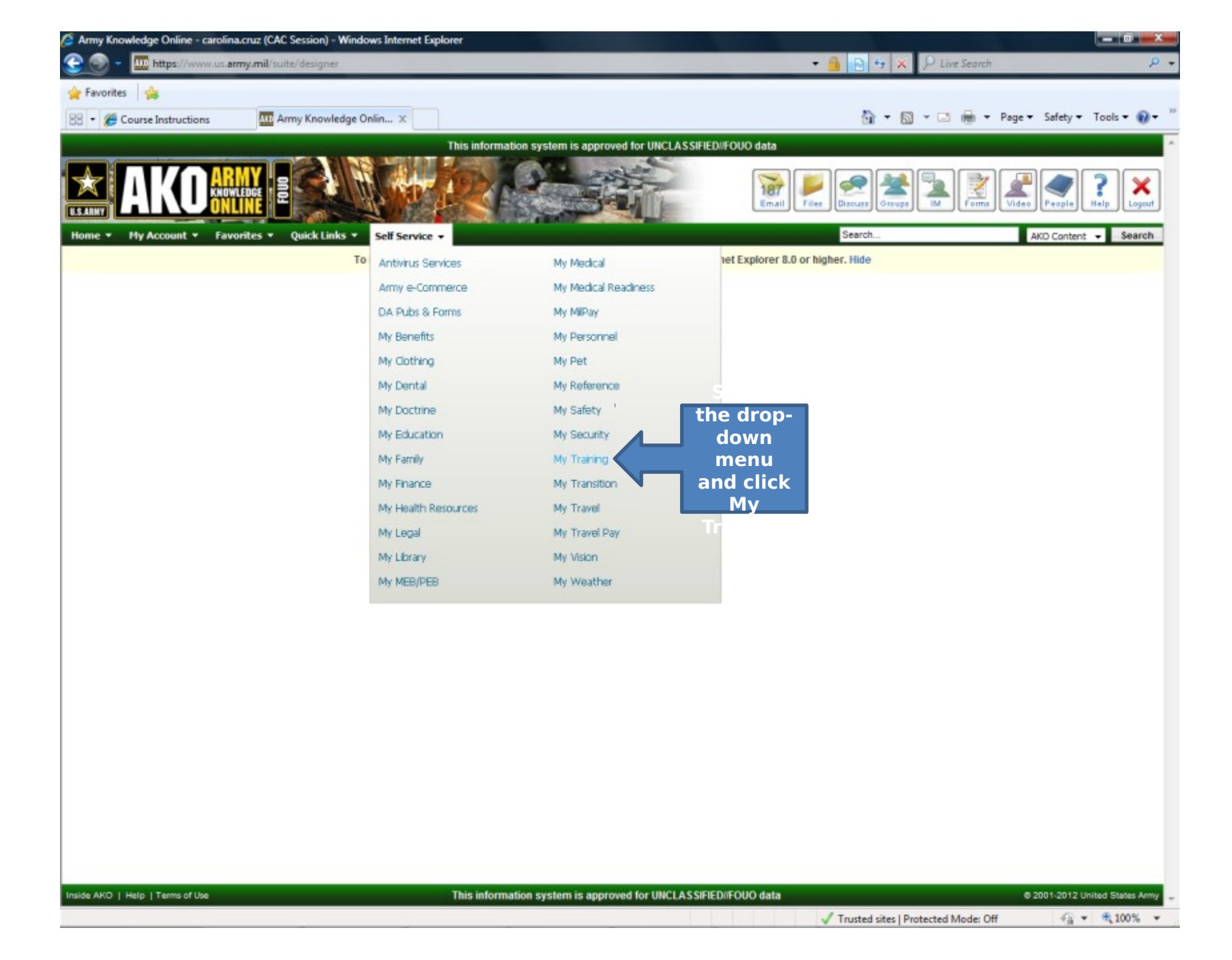

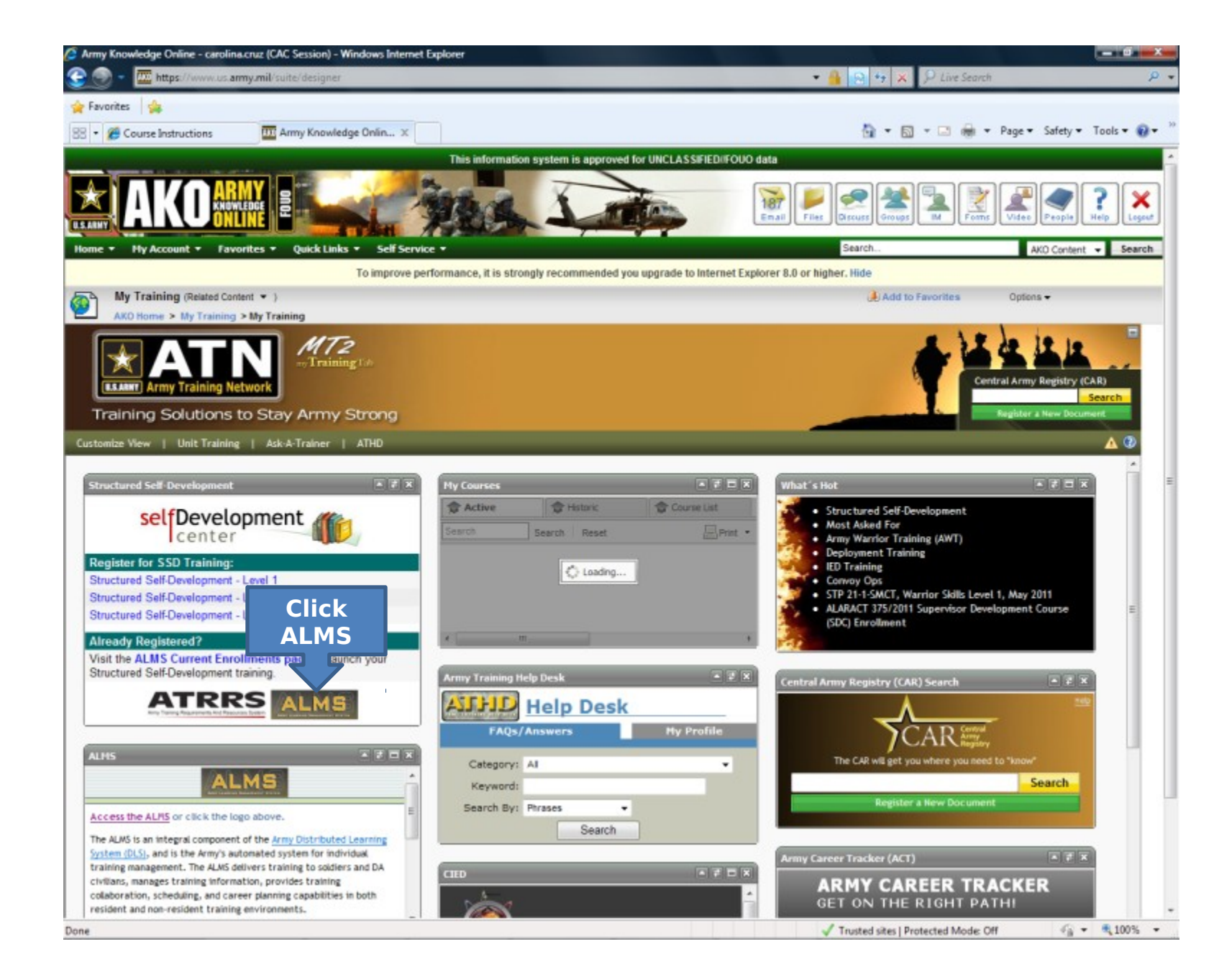

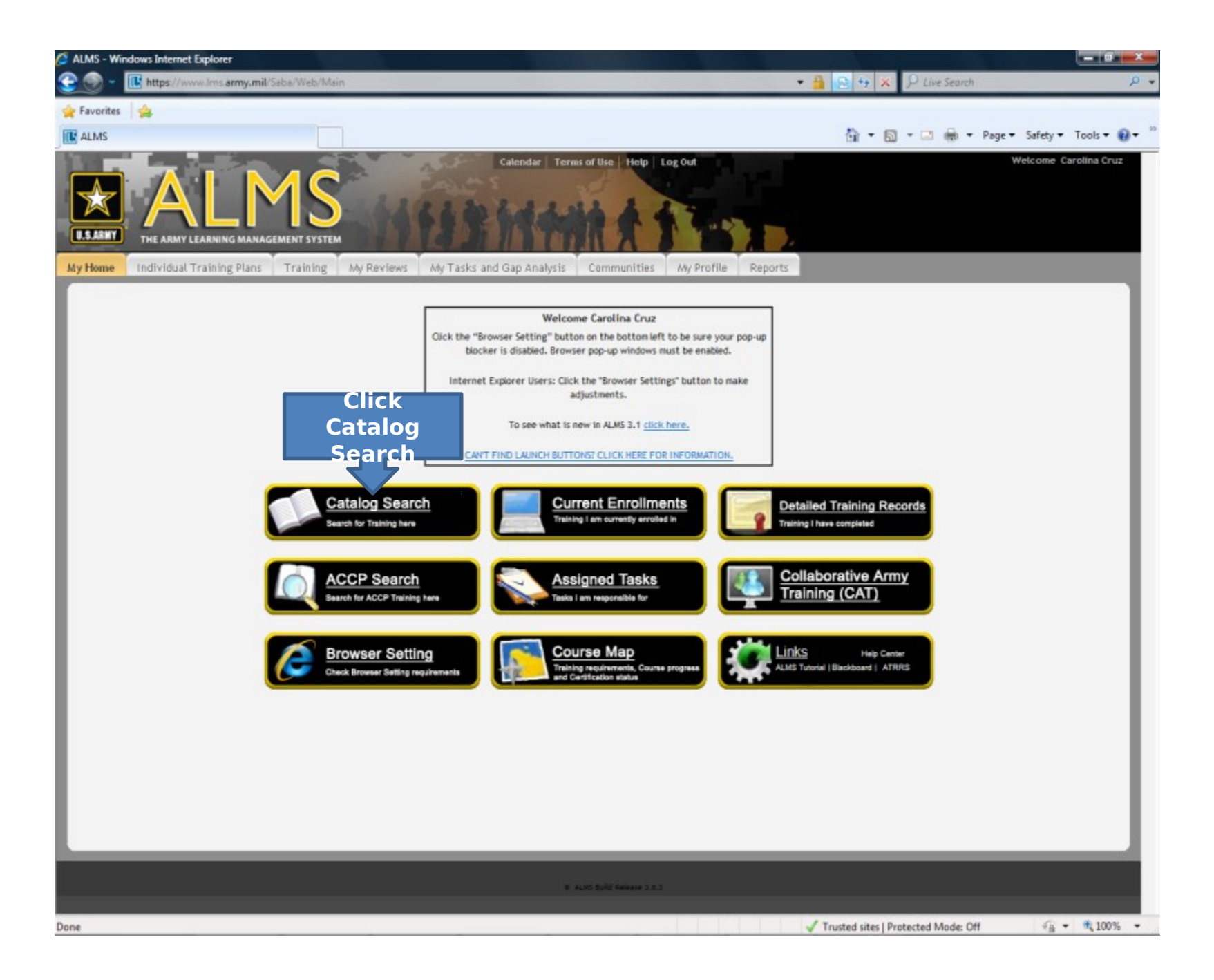

| ALMS - Windows Internet                                                                          | Explorer                                                                                                    |                                                | 0 - ×-    |
|--------------------------------------------------------------------------------------------------|----------------------------------------------------------------------------------------------------|------------------------------------------------|-----------|
| 🔆 💽 - 📧 https://wv                                                                               | ww.lms. <b>amy.mil</b> /Saba/Web/Main                                                                                                    | • 🔒 🔁 + 🗴 👂 Live Search                        | ۰ م       |
| 🚖 Favorites 🛛 🍰                                                                                  |                                                                                                    |                                                |           |
| ALMS                                                                                             |                                                                                                    | 🏠 🕶 🖾 👻 📾 🕶 Page 🕶 Safety 🕶 To                 | ols = 🔞 = |
| U.S.ARNY THE ARMY                                                                                | Catendar     Terms of Use     Help     Log Out       LEARNING MANAGEMENT SYSTEM       Training Plans     Training     My Reviews     My Tasks and Gap Analysis     Communities     My Profile     Reports                                                                                                    | Welcome Carol                                  | ina Cruz  |
| Enrolments                                                                                       | Soarch                                                                                                    |                                                |           |
| Training Catalog                                                                                 | Jour Ch                                                                                                    |                                                |           |
| search<br>Browse Knowledge Base<br>All Training Activity<br>Training Requests<br>Approvals Inbox | Course Iterations  Trafficking in Persons General Awareness Course Search Search Search Trafficking in Persons General Awareness Course Search Search Trafficking in Persons General Awareness Search Search | Enter<br>Course<br>Name<br>and click<br>Search |           |
|                                                                                                  |                                                                                                    |                                                |           |
|                                                                                                  |                                                                                                    |                                                |           |
|                                                                                                  |                                                                                                    | ✓ Trusted sites   Protected Mode: Off 🍡 👻      | 100% -    |

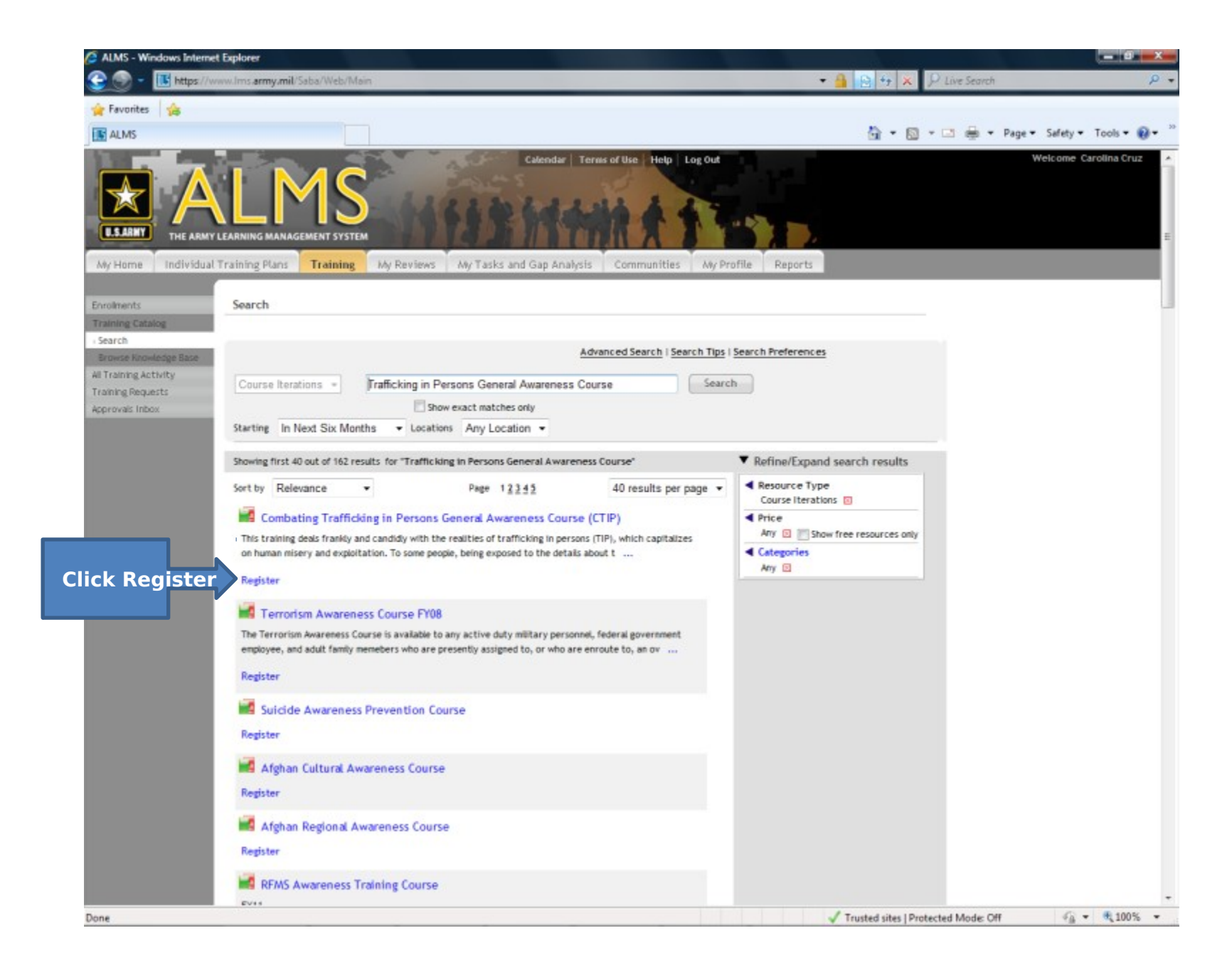

| ALMS - Windows Intern                          | et Explorer                                                                                                  |                                                                                                    |                                                                                                    |                                     |                               |
|------------------------------------------------|----------------------------------------------------------------------------------------------------|----------------------------------------------------------------------------------------------------|----------------------------------------------------------------------------------------------------|-------------------------------------|-------------------------------|
| 🕒 💮 = 🛅 https://                               | www.lms. <b>army.mil</b> /Saba/Web/                                                                          | Main                                                                                                    |                                                                                                    | 🕶 🔒 🔁 😽 🗙 👂 Live Search             | ρ.                            |
| 🚖 Favorites 🛛 🍰                                |                                                                                                    |                                                                                                    |                                                                                                    |                                     |                               |
| ALMS                                           |                                                                                                    |                                                                                                    |                                                                                                    | 👌 • 💿 • 🖂 🖨 •                       | Page 🕶 Safety 🕶 Tools 🕶 🔞 🕶 🤅 |
| USARINT THE ARM                                |                                                                                                    | STEM<br>Ng Ady Reviews Ady Tasks                                                                                                    | Catendar Terms of Use Help Log Out                                                                                                    |                                     | Welcome Carolina Cruz         |
| Enrolments                                     | Create Order                                                                                                 |                                                                                                    |                                                                                                    |                                     |                               |
| Training Catalog                               | 1                                                                                                    |                                                                                                    |                                                                                                    |                                     |                               |
| Browse Knowledge Base<br>All Training Activity | Select the choices for you                                                                                   | r Course Iteration                                                                                                    |                                                                                                    |                                     |                               |
| Training Requests                              | Title                                                                                                    | Combating Trafficking in Per                                                                                                    | sons General Awareness Course (CTIP)                                                                                                    |                                     |                               |
| Approvas inbox                                 | ID                                                                                                    | 00004073                                                                                                    |                                                                                                    |                                     |                               |
|                                                | Description                                                                                                  | This training deals frankly ar<br>persons (TIP), which capital<br>some people, being exposed<br>(TIP) may be considered dist<br>some may see as an upsettin<br>that is the nature of the pro-<br>everyone's awareness of the | id candidy with the realities of trafficking in<br>izes on human misery and exploitation. To<br>to the details about trafficking in persons<br>iasteful. This TIP training addresses what<br>ig look at the realities of the problem. For all,<br>blem. This training is intended to increase<br>at issue and to help serve to end it. |                                     |                               |
|                                                | Item 1: Combating Traffick                                                                                   | king in Persons General Awareness                                                                                                    | Course (CTIP) Print   Export   Modify Table                                                                                                    |                                     |                               |
|                                                | Select Title                                                                                                 | ID, Version Type Location                                                                                                    | Language Start Date End Date Actions                                                                                                    |                                     |                               |
|                                                | <u>Combating</u> <u>Trafficking in</u> <u>Persons General</u> <u>Awareness Course</u> <u>(CTIP)</u> CI     R | 00034713 Web<br>Based<br>Training                                                                                                    | English<br>Continue Registration Cancel                                                                                                    |                                     |                               |
|                                                |                                                                                                    |                                                                                                    | 8 ALMS Table Relation 2.5.2                                                                                                    |                                     |                               |
|                                                |                                                                                                    |                                                                                                    |                                                                                                    |                                     |                               |
| Done                                           |                                                                                                    |                                                                                                    |                                                                                                    | Trusted sites   Protected Mode: Off | 4 + ■ 100% +                  |

| ALMS - Windows Internet                        | et Explorer                                                                            |               |                          |              | A REAL PROPERTY AND A REAL PROPERTY AND A REAL | and the second second second second second second second second second second second second second second second |                          |
|------------------------------------------------|----------------------------------------------------------------------------------------|---------------|--------------------------|--------------|----------------------------------------------------------------------------------------------------|----------------------------------------------------------------------------------------------------|--------------------------|
| 🕒 💮 - 📧 https://w                              | www.lms. <b>army.mil</b> /Saba/Web/Main                                                |               |                          |              |                                                                                                    | • 🔒 😣 +9 🗶 👂 Live Search                                                                                         | ρ.                       |
| 🚖 Favorites 🛛 🏤                                |                                                                                        |               |                          |              |                                                                                                    |                                                                                                    |                          |
| ALMS                                           |                                                                                        |               |                          |              |                                                                                                    | 🏠 🕶 🔯 🖝 📼 👼 🕶 Page                                                                                               | • Safety • Tools • 🔞 • 🤋 |
| USARNY THE ARMY<br>My Home                     | LEARNING MANAGEMENT SYSTEM                                                             | y Reviews     | My Tasks and             | alendar   Ti | errus of Use Help Log Out                                                                                                    |                                                                                                    | Welcome Carolina Cruz    |
| Enrolments<br>Training Catalog                 | Registration Confirmation                                                              |               |                          |              |                                                                                                    |                                                                                                    |                          |
| Browse Knowledge Base<br>All Training Activity |                                                                                        |               |                          |              | Printer Friendly Version                                                                                                    |                                                                                                    |                          |
| Training Requests                              | Order Contact                                                                          | Carolina Cruz |                          |              |                                                                                                    |                                                                                                    |                          |
| Approvas muo.                                  | Billed To                                                                              | W1PT11        |                          |              |                                                                                                    |                                                                                                    |                          |
|                                                | Order Status                                                                           | Confirmed     |                          |              |                                                                                                    |                                                                                                    |                          |
|                                                | Order Number                                                                           | 09732008      |                          |              |                                                                                                    |                                                                                                    |                          |
|                                                | Order Items                                                                            |               |                          |              |                                                                                                    |                                                                                                    |                          |
|                                                | Title                                                                                  | Learners      | Delivery Type            | Status       | Actions Launch Content                                                                                                    |                                                                                                    |                          |
|                                                | <ul> <li>Combating Trafficking in Person<br/>General Awareness Course (CTIP</li> </ul> | Carolina Cruz |                          |              |                                                                                                    |                                                                                                    |                          |
|                                                | Combating Trafficking in<br>Persons General Awareness<br>Course (CTIP)                 |               | Web Based<br>Training    | Confirmed    | Launch Content                                                                                                    |                                                                                                    |                          |
|                                                |                                                                                        | En            | Click<br>Go to<br>rollme |              | Go to Enrollments                                                                                                    |                                                                                                    |                          |
|                                                |                                                                                        |               |                          |              | # ANTINE SERVICE 1.4.1                                                                                                    |                                                                                                    |                          |
| javascript:void('launchConte                   | int')                                                                                  |               |                          |              |                                                                                                    | Trusted sites   Protected Mode: Off                                                                              | √a • € 100% •            |

| ALMS - Windows Internet                    | et Explorer                                                                                                    |                                          | - 0 - X-                   |
|--------------------------------------------|----------------------------------------------------------------------------------------------------|------------------------------------------|----------------------------|
| 🕒 🕥 = 🔃 https://w                          | www.lmc. <b>army.mil</b> /Saba/Web/Main                                                                                                    | 🕶 🔒 🖻 😽 🗶 👂 Live Search                  | ۶.                         |
| 👷 Favorites 🛛 🍰                            |                                                                                                    |                                          |                            |
| ALMS                                       |                                                                                                    | 🛐 🕶 🔂 👻 📾 🕶 Pa                           | ige 🕶 Safety 🕶 Tools 🕶 🔞 🕶 |
| US.ARMY<br>My Home Individual              | Calendar Terms of Use Help Log Out                                                                                                    | Reports                                  | Welcome Carolina Cruz      |
| Enrollments                                | My Enrollments                                                                                                    |                                          |                            |
| Training Catalog                           |                                                                                                    |                                          |                            |
| All Training Activity<br>Training Requests | Cataloged Learning External Learning                                                                                                    |                                          |                            |
| Approvals Inbox                            | Sort Alphabetically -                                                                                                    | ourse/phase/certifications and curricula |                            |
|                                            | Title                                                                                                    |                                          |                            |
|                                            | Army Traffic Safety Program, Accident Avoidance Course for Army Motor Vehicle Drivers (1.0)      Phase 1-0% Completed Selected Path: Phase 1 Assigned By: Carolina Cruz (Assigned On: 10/24/2011) | Begin Registration actions               |                            |
| Click                                      |                                                                                                    |                                          |                            |
| to expand                                  | (CTIP) (00034713)                                                                                                    | Launch more actions                      |                            |
|                                            | Duration: 00:01 hours                                                                                                    |                                          |                            |
|                                            | Status: Confirmed ( Registration Date: 08/09/2012 )                                                                                                    |                                          |                            |
|                                            | Course Iteration Name: Compating framcking in Persons General Awareness Course (CTP)                                                                                                    |                                          |                            |
|                                            | Executive Skills MTF Financial Management (00002490)<br>Duration: 00:00 hours<br>Status: Confirmed ( Registration Date: 07/11/2007 )                                                              | Launch more actions                      |                            |
|                                            |                                                                                                    |                                          |                            |
|                                            |                                                                                                    |                                          |                            |
|                                            | Australia Sold Inference 5.8.2                                                                                                    |                                          |                            |
|                                            |                                                                                                    | ✓ Trusted sites   Protected Mode: Off    | -√ <sub>B</sub> • € 100% • |

| ALMS - Windows Intern           | net Explorer                                                                                                    |                                           |                        |
|---------------------------------|----------------------------------------------------------------------------------------------------|-------------------------------------------|------------------------|
| 🔆 🛞 - 📧 https://                | www.lms. <b>army.mil</b> /Saba/Web/Main                                                                                                    | 🔹 🚔 😥 🍫 🗙 🖓 Live Search                   | ۹.                     |
| 🔆 Favorites 🛛 🍰                 |                                                                                                    | 🏠 🔹 🔯 👻 🚍 🐳 Page 🕶                        | Safety 🕶 Tools 🕶 🔞 🕶 🤇 |
|                                 | V LEARNING MANAGEMENT SYSTEM                                                                                                    | Reports                                   |                        |
| Enrollments<br>Training Catalog | My Enrollments                                                                                                    |                                           |                        |
| Training Requests               | Cataloged Learning External Learning                                                                                                    |                                           |                        |
|                                 | Sort Alphabetically  Group courses by  Group courses by                                                                                                    | course/phase/certifications and curricula |                        |
|                                 | Title Search                                                                                                    |                                           |                        |
|                                 | Army Traffic Safety Program, Accident Avoidance Course for Army Motor<br>Vehicle Drivers (1.0)     Phase 1-0% Completed                                                                                                    | Begin Registration actions                |                        |
|                                 | Selected Path: Phase 1<br>Assigned By: Carolina Cruz (Assigned On: 10/24/2011)                                                                                                    |                                           | E                      |
|                                 | Combating Trafficking in Persons General Awareness Course<br>(CTIP) (00034713)<br>Duration: 00:01 hours<br>Status: Confirmed ( Registration Date: 08/09/2012 )<br>Course Iteration Name: Combating Trafficking in Persons General Awareness Course (CTIP) | Launch more actions                       |                        |
|                                 | Content: Tech support documentation - combating trafficking in persons awareness training course V2<br>Status: Successful (Unlimited attempts)                                                                                                    | Launch                                    |                        |
|                                 | Content: Trafficking in Persons General Awareness Course<br>Status: Not Evaluated (Unlimited attempts)                                                                                                    | Launch Launch h                           |                        |
|                                 | Executive Skills MTF Financial Management (00002490)<br>Duration: 00:00 hours<br>Status: Confirmed ( Registration Date: 07/11/2007 )                                                                                                    | Launch more actions                       |                        |
|                                 | E 4145 Build Belaye 7.4.1                                                                                                    |                                           |                        |
|                                 |                                                                                                    | Trusted sites   Protected Mode: Off       | √a • € 100% •          |

| 🖉 ALMS - Windows Internet Explorer                                                                                                    |                                                                                                 |                                     |                                                                               |                                                         |                                                                                          | iteh 🦾                           | 10                  |                                |                                     | ×  |
|----------------------------------------------------------------------------------------------------|-------------------------------------------------------------------------------------------------|-------------------------------------|-------------------------------------------------------------------------------|---------------------------------------------------------|------------------------------------------------------------------------------------------|----------------------------------|---------------------|--------------------------------|-------------------------------------|----|
| Attps://www.lms.army.mil/?caller=%2Fconten                                                                                                    | t%2FcontentDet                                                                                  |                                     |                                                                               |                                                         | -                                                                                        | 🔒 🔂 49 1                         | Live Search         |                                | 8                                   | ο. |
| How would you like to complete this cont<br>Launch it online now                                                                                                    | tent?<br>Click<br>ounch<br>online<br>now                                                        | and                                 | Calendar Terms of Use He<br>Gap Analysis Communi<br>rss Course (CTIP) (000347 | te Log Out<br>ties My Profile                           | Reports                                                                                  |                                  | 5 · • # •           | Page ▼ Safety ▼<br>Welcome Caf | Tools 👻 <table-cell> 😧</table-cell> | 1  |
| Approvals Inbox Delivery Type W<br>Description Tr<br>Main Learning<br>Completion Status<br>Score                                                                    | eb Based Training<br>afficking in Persons General A<br>Assignments Associ<br>Not Evaluated<br>0 | wareness Cour                       | rse                                                                           |                                                         | More Actions<br>Go to Enrollme<br>Add to Plan<br>Request Offeri<br>View Confirma<br>Drop | nts<br>fig<br>tion               |                     |                                |                                     | ш  |
| Learning Assignments<br>Module<br>Tech support documen<br>combating trafficking<br>persons awareness tra<br>course V2<br>Trafficking in Persons<br>Awareness Course | Assignment Type<br>tation - Content Module<br>in<br>vining<br>General Content Module            | Requirement<br>Required<br>Required | Details<br>Attempts Allowed: Unlimited<br>Attempts Allowed: Unlimited         | Pri<br>Completion Status<br>Successful<br>Not Evaluated | int   Export   Mo<br>Completed On<br>08/09/2012                                          | Actions<br>more<br>actions       |                     |                                |                                     |    |
| Attachments                                                                                                    |                                                                                                 | ,                                   | No items found                                                                |                                                         |                                                                                          | / Trusted city                   | Drotested Mode Off  | 6-                             | 100%                                |    |
| Done                                                                                                    |                                                                                                 |                                     |                                                                               |                                                         |                                                                                          | <ul> <li>Instea sites</li> </ul> | Protected Mode: Off |                                | 4 TOO 18                            | -  |

| ALMS - Windows Intern                      | net Explorer                                                                                        |                       |               |                              |                   |                |                 |                                   | x  |
|--------------------------------------------|----------------------------------------------------------------------------------------------------|-----------------------|---------------|------------------------------|-------------------|----------------|-----------------|-----------------------------------|----|
| 🕒 🎯 👻 🔣 https://                           | www.lms.army.mil/Saba/Web/Main                                                                      |                       |               |                              |                   | •              | 🔒 😣 47          | × P Live Search                   | ρ. |
| 🚖 Favorites 🛛 🙀                            |                                                                                                    |                       |               |                              |                   |                |                 |                                   |    |
| I ALMS                                     |                                                                                                    |                       |               |                              |                   |                | <u>ن</u> ا      | 🔊 🔹 🖶 🝷 Page 🕶 Safety 🕶 Tools 🕶 ( | )- |
|                                            | Click<br>My                                                                                         |                       | Lasks and     | Calendar   Terms of Use   He | Log Out           | Reports        |                 | Welcome Carolina Cru:             |    |
| ing Fielde                                 | Home                                                                                                | iny Noricity Ing      | 1 4315 4110   | Cap Analysis Commun          | ing rioine        | Reports        |                 |                                   | -  |
| Enrollments                                | Combating Trafficking                                                                               | in Persons Gener      | al Awarene    | ss Course (CTIP) (000347     | 13)               |                |                 |                                   |    |
| Training Catalog                           |                                                                                                    |                       |               |                              | 1                 |                |                 |                                   |    |
| All Training Activity<br>Training Bequests |                                                                                                    |                       |               |                              |                   |                |                 | Onco vou                          |    |
| Approvals Inbox                            | Delivery Type Web Based                                                                             | Training              |               |                              |                   | More Actions   |                 | Once you                          |    |
|                                            | Description Trafficking                                                                             | in Persons General Av | wareness Cour | rse                          |                   | Go to Enrollme | nts             |                                   |    |
|                                            |                                                                                                    |                       |               |                              |                   | Add to Plan    |                 | complete                          |    |
|                                            |                                                                                                    |                       |               |                              |                   | Request Offeri | tion            | the course                        |    |
|                                            |                                                                                                    |                       |               |                              |                   | 1011 2011010   |                 | the system                        |    |
|                                            | Main Learning Assignm                                                                               | nents Associa         | ited Learning | 3                            |                   |                |                 | the system                        |    |
|                                            |                                                                                                    |                       |               |                              |                   |                |                 | will bring                        |    |
|                                            | 6                                                                                                   |                       |               |                              |                   |                |                 |                                   |    |
|                                            | Completion Status                                                                                   | Successful            |               |                              |                   |                |                 | you back                          |    |
|                                            | Score                                                                                               | 0                     |               |                              |                   |                |                 | to thic                           |    |
|                                            |                                                                                                    |                       |               |                              |                   |                |                 |                                   |    |
|                                            |                                                                                                    |                       |               |                              |                   |                |                 | screen.                           |    |
|                                            | Learning Assignments                                                                                |                       |               |                              | Pri               | nt Export Ma   | dify Table      |                                   |    |
|                                            | Module                                                                                              | Assignment Type       | Requirement   | Details                      | Completion Status | Completed On   | Actions         | Спск му                           |    |
|                                            | Tech support documentation -<br>combating trafficking in<br>persons awareness training<br>course V2 | Content Module        | Required      | Attempts Allowed: Unlimited  | Successful        | 08/09/2012     | more<br>actions | Home                              |    |
|                                            | Trafficking in Persons General<br>Awareness Course                                                  | Content Module        | Required      | Attempts Allowed: Unlimited  | Successful        | 08/09/2012     | more<br>actions |                                   |    |
|                                            | Attachments                                                                                         |                       |               |                              |                   |                |                 |                                   |    |
|                                            |                                                                                                    |                       | P             | to items found               |                   |                |                 |                                   |    |
|                                            | 2                                                                                                   |                       |               |                              |                   |                |                 |                                   |    |
|                                            |                                                                                                    |                       |               |                              |                   |                | J Trusted sites | Protected Mode: Off               | *  |

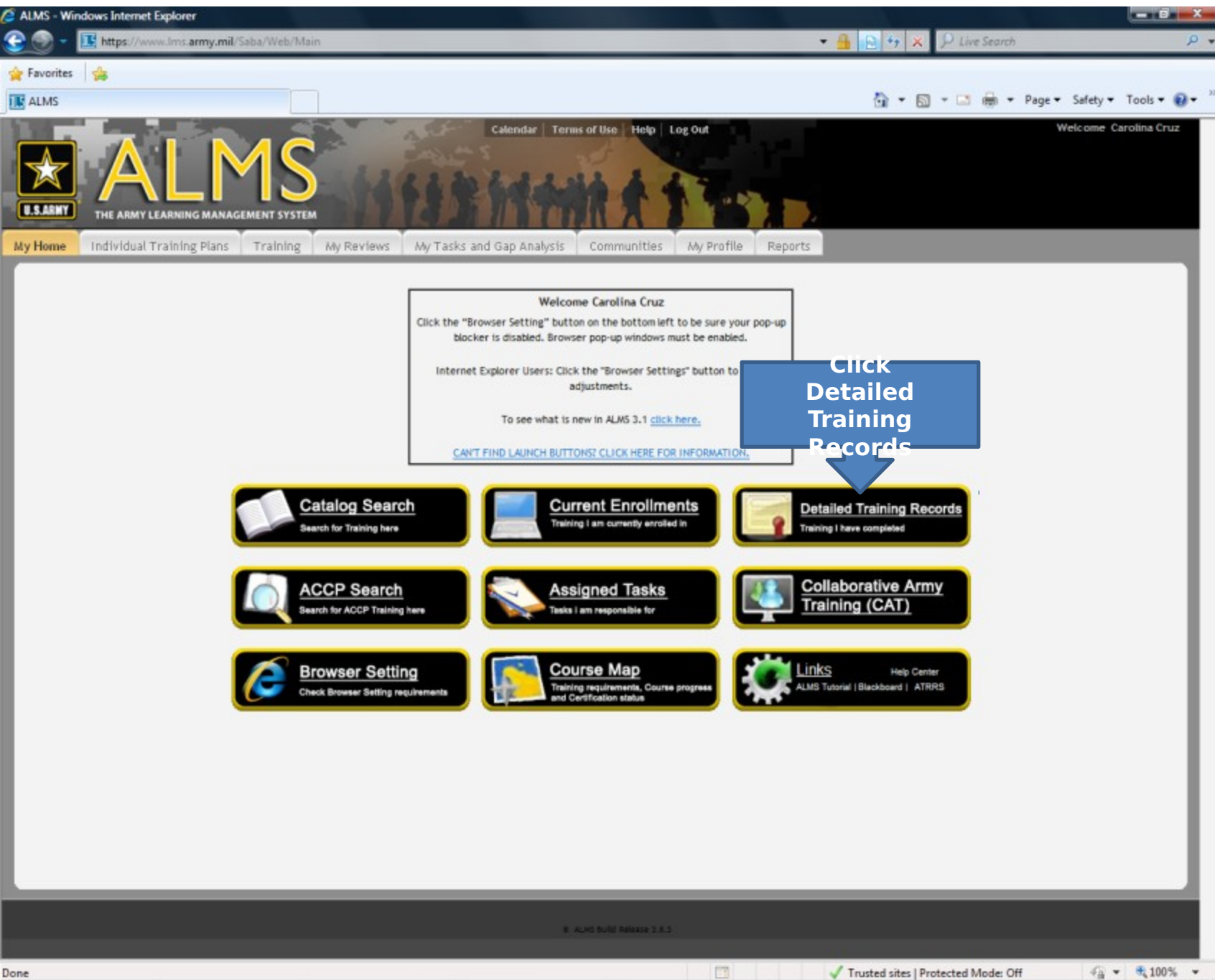

| ALMS - Windows Internet Explo                                                                                                    | xer                                                                                                    |                                                                                                    |                                                                                     |                                                       |                                                                                                   |                            |
|----------------------------------------------------------------------------------------------------|----------------------------------------------------------------------------------------------------|----------------------------------------------------------------------------------------------------|-------------------------------------------------------------------------------------|-------------------------------------------------------|---------------------------------------------------------------------------------------------------|----------------------------|
| 🚱 💿 👻 🗈 https://www.lm                                                                                                    | ns. <b>army.mil</b> /Saba/Web/Main                                                                                                    |                                                                                                    |                                                                                     | - 🔒 🖻                                                 | ↔ 🗙 👂 Live Search                                                                                 | ρ.                         |
| 🚖 Favorites 👍                                                                                                    |                                                                                                    |                                                                                                    |                                                                                     |                                                       |                                                                                                   |                            |
| ALMS                                                                                                    |                                                                                                    |                                                                                                    |                                                                                     | 6                                                     | • 🖻 • 🖻 🖶 • P                                                                                     | age 🔹 Safety 👻 Tools 🕶 🔞 🕶 |
| All Home Individual Train                                                                                                    | IING MANAGEMENT SYSTEM                                                                                                    | Calendar<br>Calendar<br>My Tasks and Gap Ana                                                                           | Terms of Use Help Log Out                                                           | file Reports                                          |                                                                                                   | Welcome Carolina Cruz      |
| Enrolments                                                                                                    | My Detailed Training Records                                                                                                    | 5                                                                                                    |                                                                                     |                                                       |                                                                                                   |                            |
| Training Catalog<br>All Training Activity<br>My Course/Phase/Certifications<br>My Curricula<br>• My Detailed Training Records<br>Continuing Education<br>Order History<br>Training Requests<br>Approvels Inbox | View the offerings you have complete<br>The My Detailed Training Record p<br>and then the View Content link to<br>Active Inactive<br>Completion Date after<br>Completion Date before<br>Delivery Type<br>Title | d. For suggestions of additional offer<br>age shows COMPLETED training. Yo<br>display Results by Module.<br>05/11/2012 | ings you can complete, <u>see recomme</u><br>u can use the date and title fields to | n <u>dations.</u><br>list training completed within t | hat range of dates. Click the                                                                     | Actions link               |
|                                                                                                    | Detailed Training Records                                                                                                    |                                                                                                    | Search                                                                              |                                                       | Print Export /                                                                                    | lodify Table               |
|                                                                                                    | Learner Name <u>Title</u>                                                                                                    | Version Delivery Registration                                                                                          | Date Completion Status Completion                                                   | Date Marker by Score Grade                            | Course Iteration Name Cree                                                                        | tits Actions               |
|                                                                                                    | Carolina Cruz <u>Combating</u><br><u>Trafficking in</u><br><u>Persons General</u><br><u>Awareness Course</u><br>( <u>CTIP</u> )                                                                                | Web 08/09/2012<br>Based<br>Training                                                                                    | Successful 08/09/2012<br>Print Certificate<br>of Completion                         | Print<br>Certificate<br>of                            | Combating Trafficking<br>in Persons General<br>Awareness Course<br>(CTIP)<br>Print Certificate of | Actions                    |